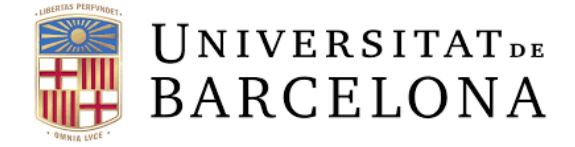

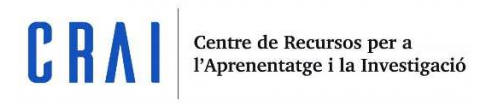

# Blackboard collaborate

Guia d'ús

udcrai@ub.edu

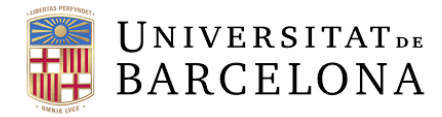

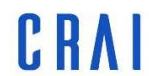

Pàg.

## Índex

| Què és BB Collaborate?                        | 1 |
|-----------------------------------------------|---|
| Entrar a les sessions                         | 1 |
| Afegir sessions al curs                       | 1 |
| Puc convidar visitants a la sessió?           | 4 |
| Paràmetres de qualificació                    | 5 |
| Competències                                  | 6 |
| Paràmetres comuns de mòduls                   | 6 |
| Restriccions d'accés                          | 7 |
| Compleció d'activitat                         | 7 |
| On puc trobar els meus enregistraments?       | 7 |
| Com unir-se a una reunió amb rol d'estudiant? | 8 |
| Un cop dins de la sala                        | 8 |

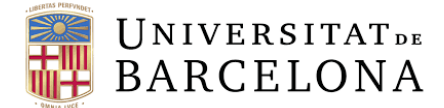

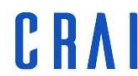

#### Què és BB Collaborate?

BB Collaborate és una eina de videoconferències en temps real que us permet afegir fitxers, compartir aplicacions i fer servir pissarres electròniques virtuals per interactuar.

#### **Entrar a les sessions**

Les sessions de Collaborate s'afegeixen al contingut del curs. Cada mòdul d'activitat de Collaborate és una sessió única. Cerqueu la sessió a la qual voleu unir-vos i seleccioneu el mòdul. Seleccioneu *Accedeix a la sessió*.

| COLLABORATE                              |   |  |  |  |  |  |  |  |  |
|------------------------------------------|---|--|--|--|--|--|--|--|--|
| Test Collaborate                         |   |  |  |  |  |  |  |  |  |
| Ahir 17:00 - 18:00<br>→                  |   |  |  |  |  |  |  |  |  |
| COLLABORATE                              | V |  |  |  |  |  |  |  |  |
| Proves Collaborate                       |   |  |  |  |  |  |  |  |  |
| Avui 08:45 - 09:15           →         ▷ |   |  |  |  |  |  |  |  |  |
|                                          |   |  |  |  |  |  |  |  |  |
| COLLABORATE                              |   |  |  |  |  |  |  |  |  |
| BB Collaborate                           |   |  |  |  |  |  |  |  |  |
| Avui 08:30 - 09:30<br>→ 🖉                |   |  |  |  |  |  |  |  |  |

Exemples de 3 sessions diferents de Collaborate

#### Afegir sessions al curs

Passos al tema *Snap*:

#### Crea una activitat o un recurs d'aprenentatge > Collaborate > Afegeix

Passos amb temes Boost i Classic:

Activa edició > Afegeix una activitat o un recurs > Collaborate > Afegeix

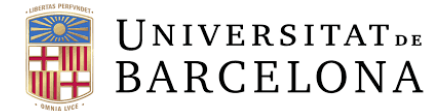

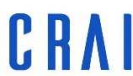

1. En qualsevol secció del curs, seleccioneu *Crea una activitat o un recurs d'aprenentatge* i després trieu Collaborate. Seleccioneu *Afegeix*.

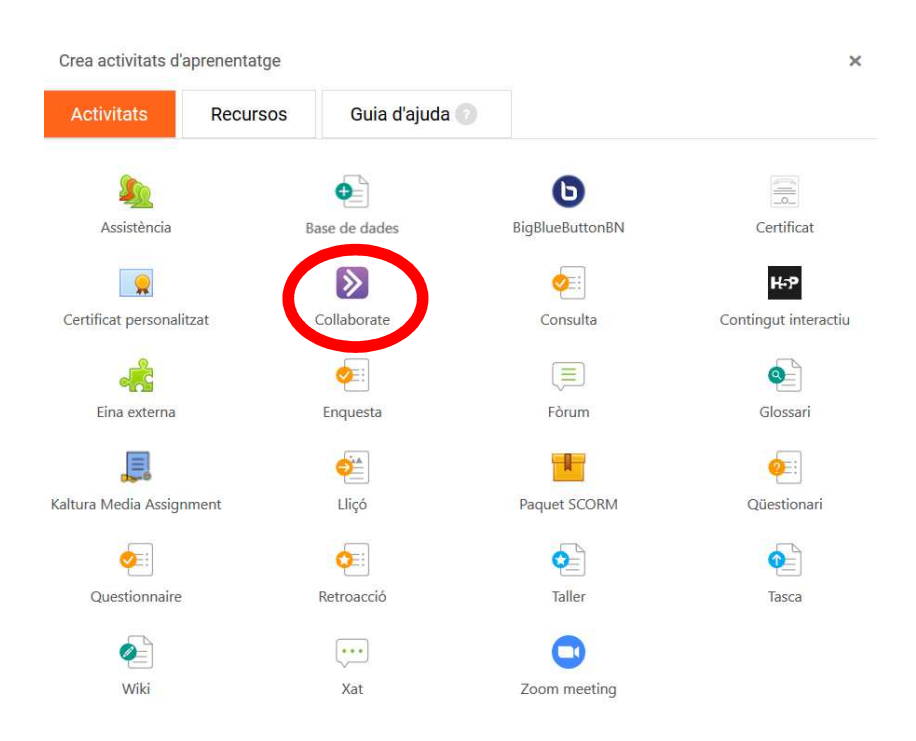

2. Doneu a l'activitat un nom i una descripció que tinguin sentit.

| ٤ 🏈  | S'està afegint una activitat nova o un recurs nou: Collaborate |       |   |   |  |   |             |  |  | Ajuda 👩<br>Expandeix-ho t |   |  |  | ot |  |  |  |  |          |    |
|------|----------------------------------------------------------------|-------|---|---|--|---|-------------|--|--|---------------------------|---|--|--|----|--|--|--|--|----------|----|
| Nom  | de la se                                                       | essió |   |   |  |   |             |  |  |                           |   |  |  |    |  |  |  |  | * Necess | ni |
| BB   | Collabor                                                       | ate   |   |   |  |   |             |  |  |                           |   |  |  |    |  |  |  |  |          |    |
| Desc | Descripció                                                     |       |   |   |  |   |             |  |  |                           |   |  |  |    |  |  |  |  |          |    |
| l    | A •                                                            | B     | I | ≣ |  | ø | <u>\$</u> 5 |  |  | J                         | ආ |  |  |    |  |  |  |  |          |    |
| Se   | essió <u>on-</u> j                                             | ine   | • |   |  |   | •           |  |  |                           |   |  |  |    |  |  |  |  |          |    |
|      | □ Mostra la descripció a la pàgina del curs 💿                  |       |   |   |  |   |             |  |  |                           |   |  |  |    |  |  |  |  |          |    |
| Com  | Comença (Timezone: Europa / Madrid)                            |       |   |   |  |   |             |  |  |                           |   |  |  |    |  |  |  |  |          |    |

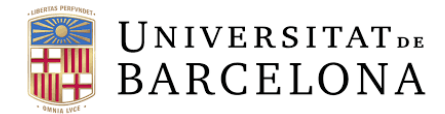

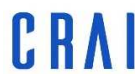

Com a alternativa, podeu escriure una descripció que tingui sentit. Ajudeu els estudiants a prepararse per a la sessió. Si hi afegiu una descripció, seleccioneu Mostra la descripció a la pàgina del curs de manera que els estudiants la vegin quan busquin el curs.

Si hi ha grups en el curs, s'afegiran sessions de grup individuals a l'activitat de Collaborate. Feu saber als alumnes quin grup han de seleccionar quan s'uneixin a la sessió. Si voleu que tots estiguin en la mateixa sessió, demaneu-los que seleccionin Sense grup.

#### 3. Seleccioneu la data i l'hora a l'apartat comença:

| Comença (Timezone: Europa / Madrid) |      |    |         |             |      |  |  |  |
|-------------------------------------|------|----|---------|-------------|------|--|--|--|
| 11 \$                               | març | \$ | 2020 \$ | <b>08</b> ÷ | 30 ÷ |  |  |  |

4. En el menú Durada, seleccioneu la durada que voleu que tingui la sessió. Per defecte, les sessions estan programades per durar una hora.

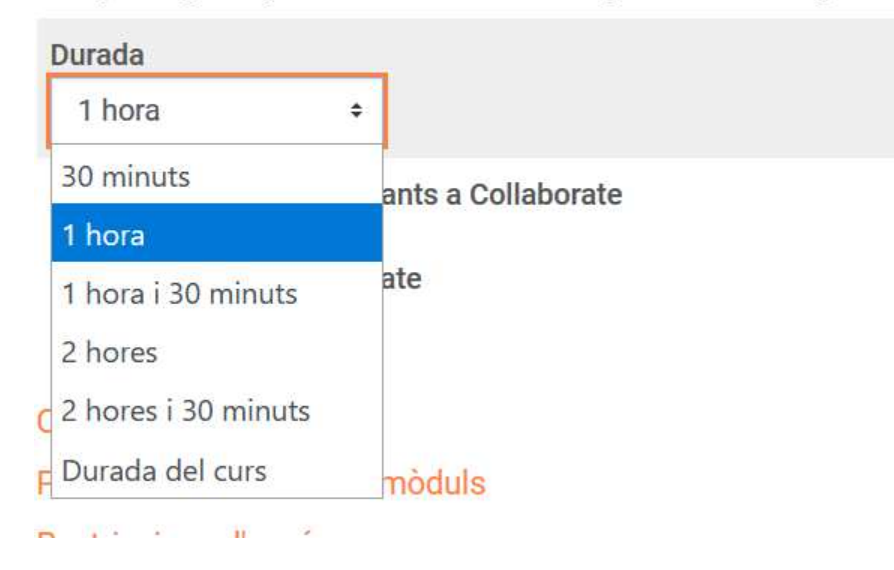

Els participants poden unir-se a la sessió 15 minuts abans que comenci

#### Puc convidar visitants a la sessió?

Sí, podeu convidar visitants perquè s'uneixin a la sessió. Els convidats poden ser presentadors, participants o moderadors. Seleccioneu Permetre l'accés de visitants a Collaborate i, en el menú Rol de convidat de Collaborate, trieu el rol del convidat.

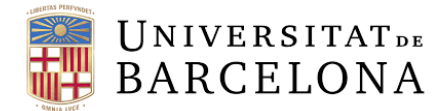

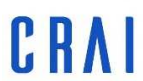

Centre de Recursos per a l'Aprenentatge i la Investigació

Un cop permès l'accés al convidat, trobareu l'enllaç de convidat a la pàgina Entra a la sessió de Collaborate. Copieu l'enllaç i envieu-lo als convidats perquè s'hi puguin unir

Si voleu convidar a la sessió algú que no està inscrit al curs, seleccioneu *Permetre l'accés de visitants a Collaborate*. Seguidament, podeu triar el rol del convidat en el *menú Rol de convidat de Collaborate*. De manera predeterminada, els convidats són presentadors de la sessió. Només els instructors poden invitar convidats.

# Permet l'accés de visitants a Collaborate

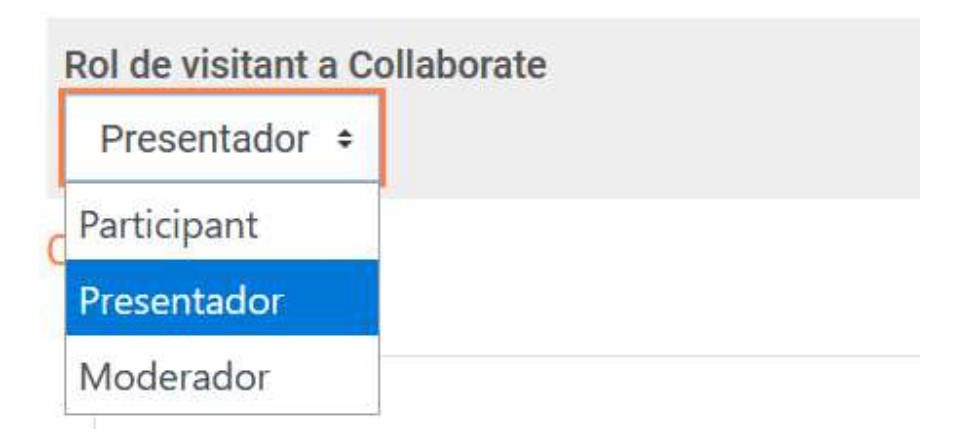

#### Paràmetres de qualificació

Assigneu una qualificació a la participació, l'assistència i les presentacions de l'estudiant, així com a qualsevol altre aspecte que us interessi. En afegir-hi una activitat de Collaborate, o actualitzar-la, expandiu Qualificació i configureu com voleu fer-la.

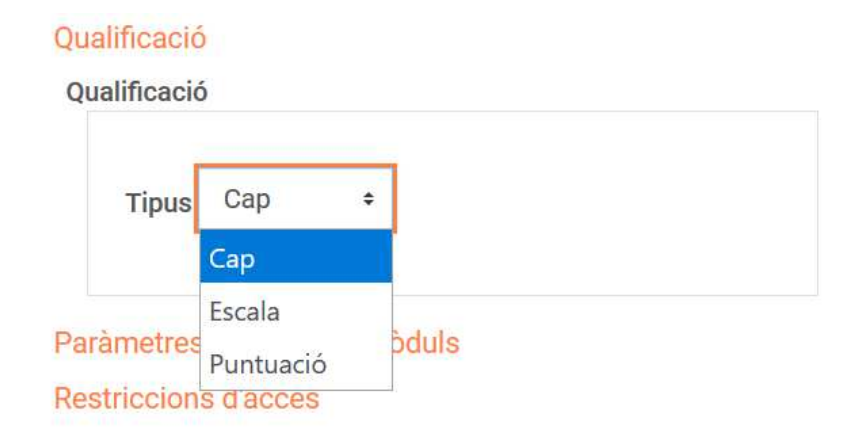

- 1. En el menú *Tipus*, seleccioneu un dels tips següents.
  - Cap: no hi ha cap tipus de qualificació.

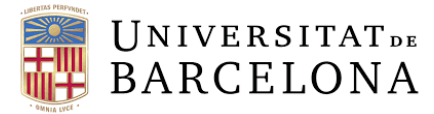

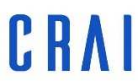

- Escala: utilitzeu una escala per qualificar. Al menú Escala, seleccioneu l'escala que voleu fer servir.
- Puntuació: utilitzeu punts per qualificar. Introduïu el nombre màxim de punts que es poden aconseguir.

Trobeu l'estudiant i l'activitat que voleu qualificar en el butlletí de qualificacions. Introduïu les qualificacions a les cel·les buides utilitzant punts, percentatges o lletres. Per desar la qualificació, premeu Retorn o trieu una altra cel·la.

2. A més a més, si feu servir les categories d'un butlletí de qualificacions, teniu l'opció de seleccionar la categoria corresponent al menú *Categoria de qualificació*.

| Puntua | ció r | nàxir | na |
|--------|-------|-------|----|
|        |       |       |    |

3. També podeu introduir-hi el nombre mínim de punts que l'estudiant necessita per aprovar.

# Competències

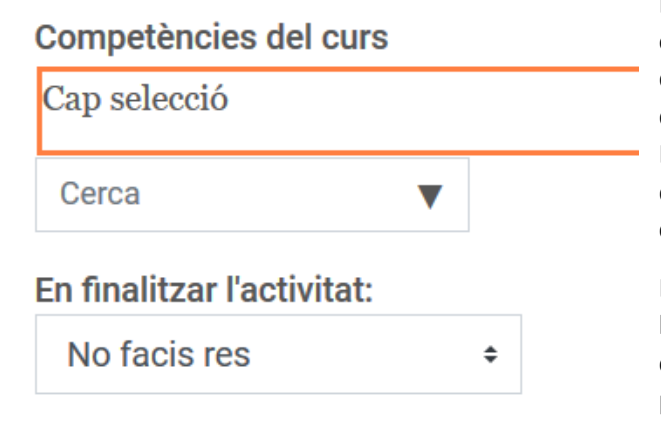

### Competències

Les competències (resultats, estàndards i objectius) són descripcions concretes del que un estudiant ha demostrat i entès després de finalitzar una activitat o curs. L'instructor avalua cada competència per determinar si l'estudiant ha satisfet els criteris establerts.

L'administrador del lloc ha de configurar les competències per a tot el lloc i les competències s'han d'incloure als paràmetres del curs que s'hi associaran.

#### Paràmetres comuns de mòduls

Decidiu si voleu mostrar o ocultar l'activitat als estudiants. Creeu un número ID per identificar l'activitat i calcular la qualificació.

#### Paràmetres comuns de mòduls

| Visibilitat | Mostra-ho a la pàgina del curs 🗧 |  |  |  |  |  |  |  |
|-------------|----------------------------------|--|--|--|--|--|--|--|
| Número ID   | )                                |  |  |  |  |  |  |  |
| Mode de g   | rups                             |  |  |  |  |  |  |  |
| Sense gr    | rups ÷                           |  |  |  |  |  |  |  |
|             |                                  |  |  |  |  |  |  |  |

Afegeix una restricció d'accés al grup / a l'agrupament

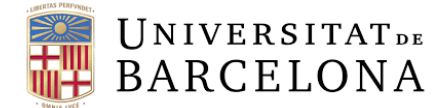

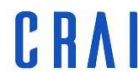

#### **Restriccions d'accés**

Decidiu quan voleu que un recurs o una activitat estigui disponible per als estudiants. Per fer que els elements estiguin disponibles, podeu fer servir dates, intervals de puntuació, regles del *Personalized Learning Designer*, camps del perfil i/o la finalització d'altres activitats del curs.

# Restriccions d'accés

## Restriccions d'accés

#### Compleció d'activitat

Quan creeu o editeu una activitat, podeu configurar les opcions de Compleció d'activitat. La compleció de l'activitat funciona juntament amb la compleció del curs. Us serveix per permetre als estudiants definir el seu progrés en un curs o fer que s'actualitzi automàticament basant-se en condicions d'activitats.

## Compleció de l'activitat

| Seguimer | nt de comp  | leció    |              |          |             |                  |
|----------|-------------|----------|--------------|----------|-------------|------------------|
| Els estu | idiants poo | len ma   | rcar de form | a manual | l'activitat | com completada 🗧 |
| S'espera | que es con  | npleti e |              |          |             |                  |
| 11 +     | març        | ÷        | 2020 \$      | 08 ¢     | 33 \$       | 🛗 🗆 Habilita     |

#### On puc trobar els meus enregistraments?

L'enregistrament d'una sessió es pot visualitzar en l'activitat. Trobeu l'activitat de Collaborate en el curs i seleccioneu-la. Tots els enregistraments d'aqueixa activitat apareixeran al peu de la pàgina. Seleccioneu l'enregistrament per visualitzar-lo.

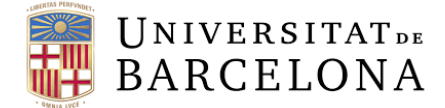

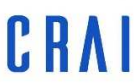

#### Com unir-se a una reunió amb rol d'estudiant?

Per unir-vos a una sessió només haureu de fer clic a Accedeix a la sessió.

| BB Collaborate                         |           |  |  |  |  |  |  |  |  |  |
|----------------------------------------|-----------|--|--|--|--|--|--|--|--|--|
| Sessió Enllaços de convidat            |           |  |  |  |  |  |  |  |  |  |
| Avui 08:30 - 09:30                     |           |  |  |  |  |  |  |  |  |  |
| Accedeix a la sessió                   |           |  |  |  |  |  |  |  |  |  |
|                                        |           |  |  |  |  |  |  |  |  |  |
| Sessió on-line                         |           |  |  |  |  |  |  |  |  |  |
|                                        |           |  |  |  |  |  |  |  |  |  |
|                                        |           |  |  |  |  |  |  |  |  |  |
|                                        |           |  |  |  |  |  |  |  |  |  |
| <ul> <li>Proves Collaborate</li> </ul> | Salta a ÷ |  |  |  |  |  |  |  |  |  |

#### Un cop dins de la sala

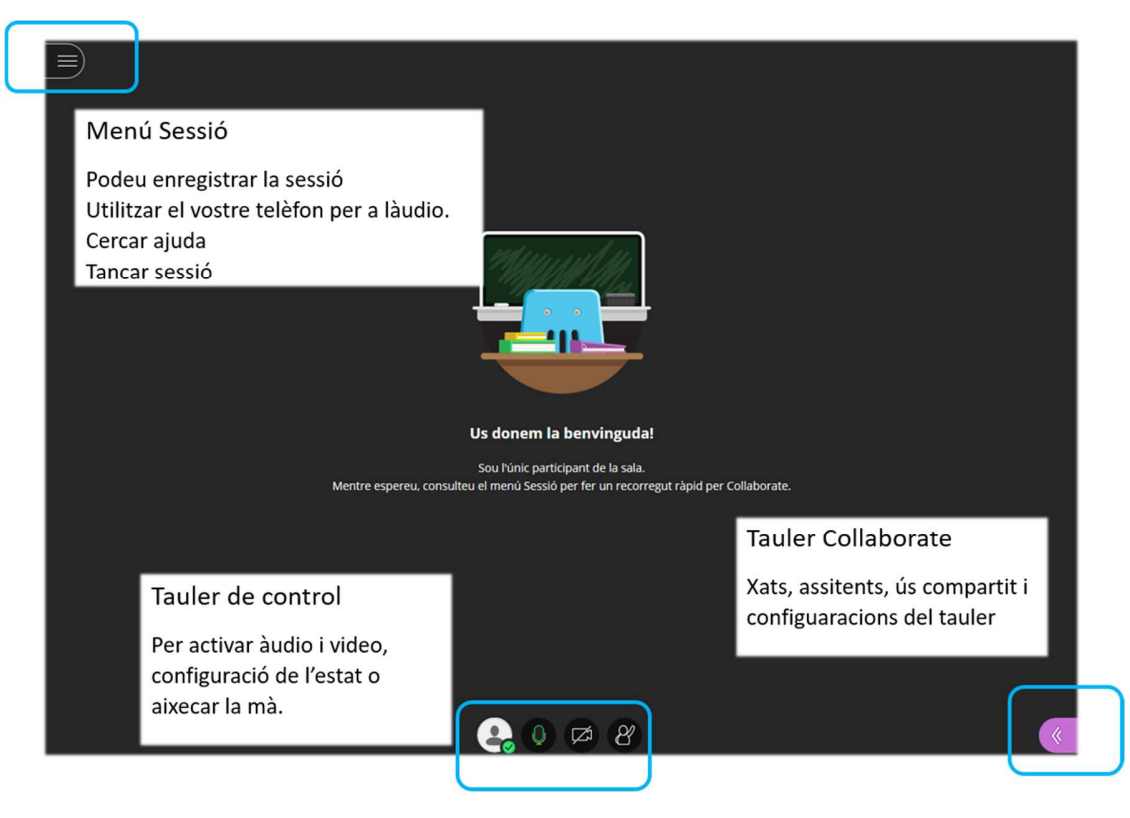

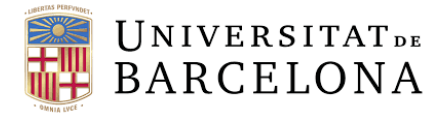

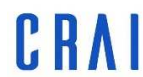

Centre de Recursos per a l'Aprenentatge i la Investigació

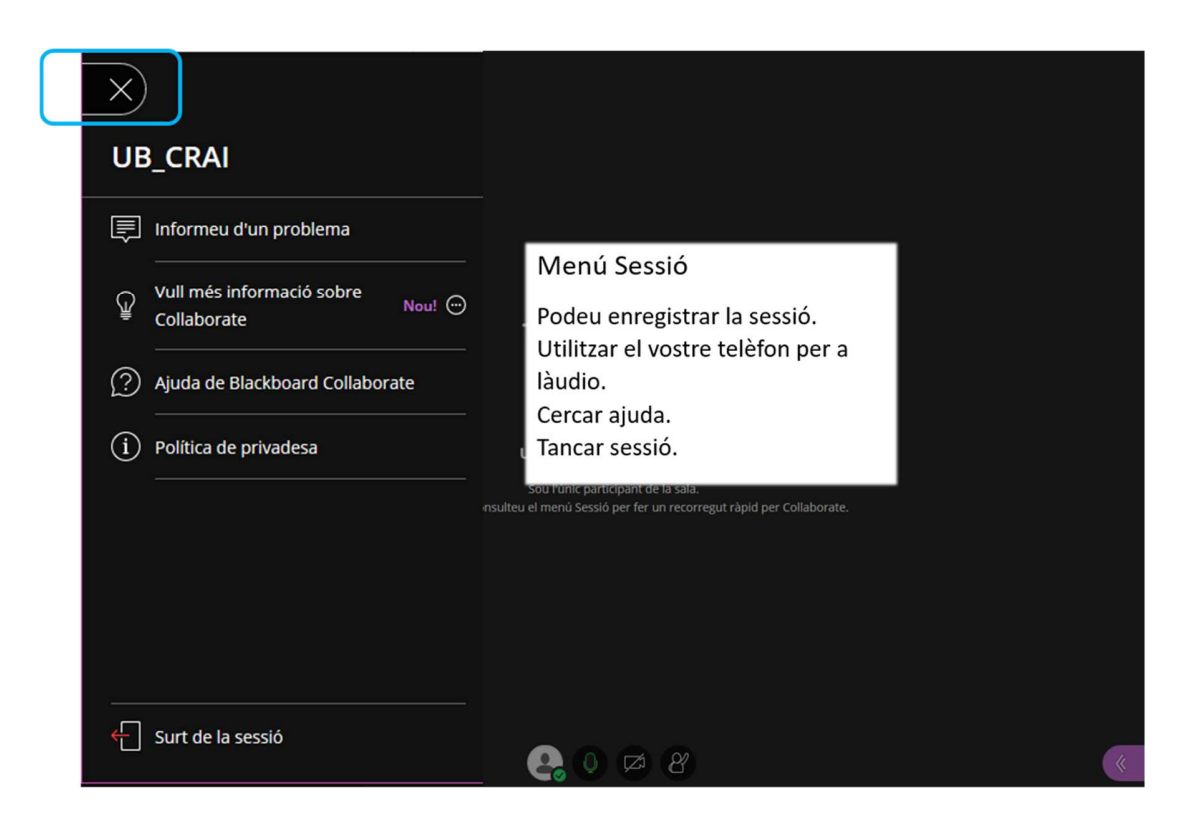

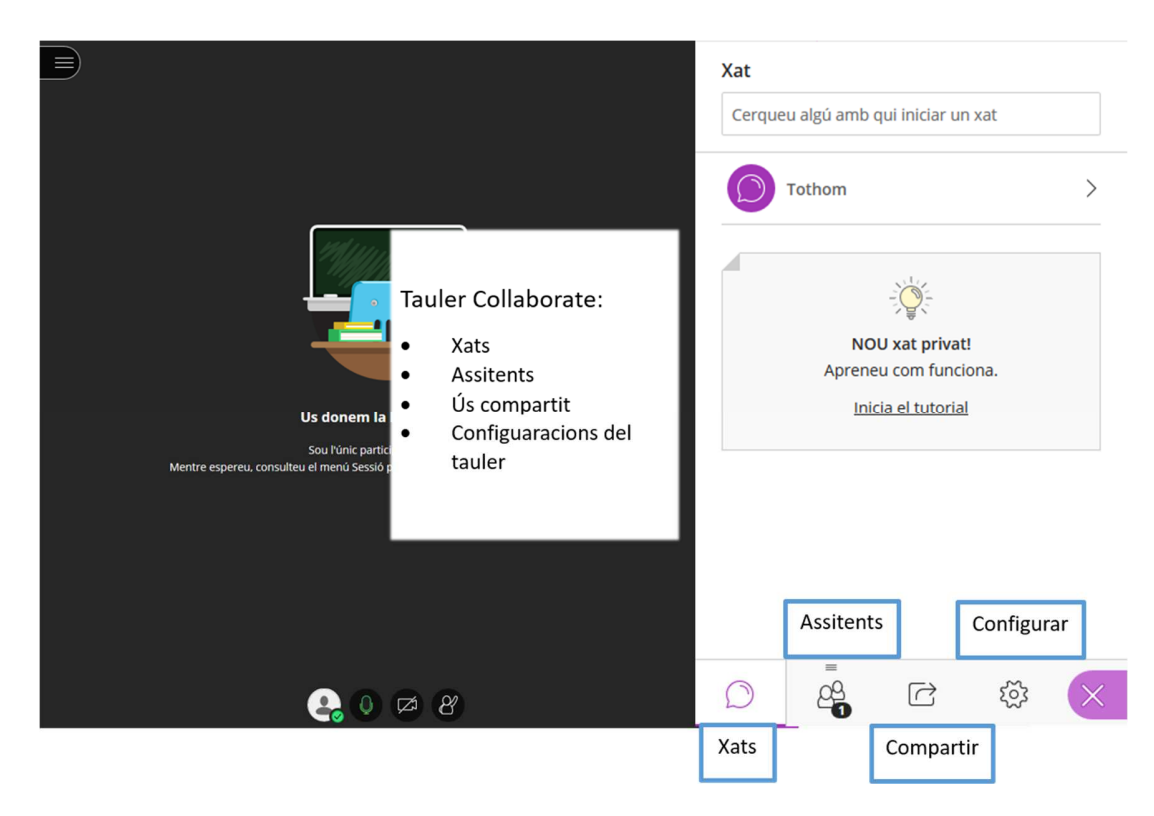